## Getting Started in eCCPIS- Security

Outline:

- OBTAIN PKI
- REGISTER ON eCCPIS
- EMAIL NASA FORMS AND BILLING CERTIFICATION FORMS
- NASA ASSIGNS RIGHTS FOR USERS

Log-In screen for eCCPIS is below. The menu options available will be displayed on the left side of

the screen. The web address is <u>WWW.egov.aging.state.il.us</u>.

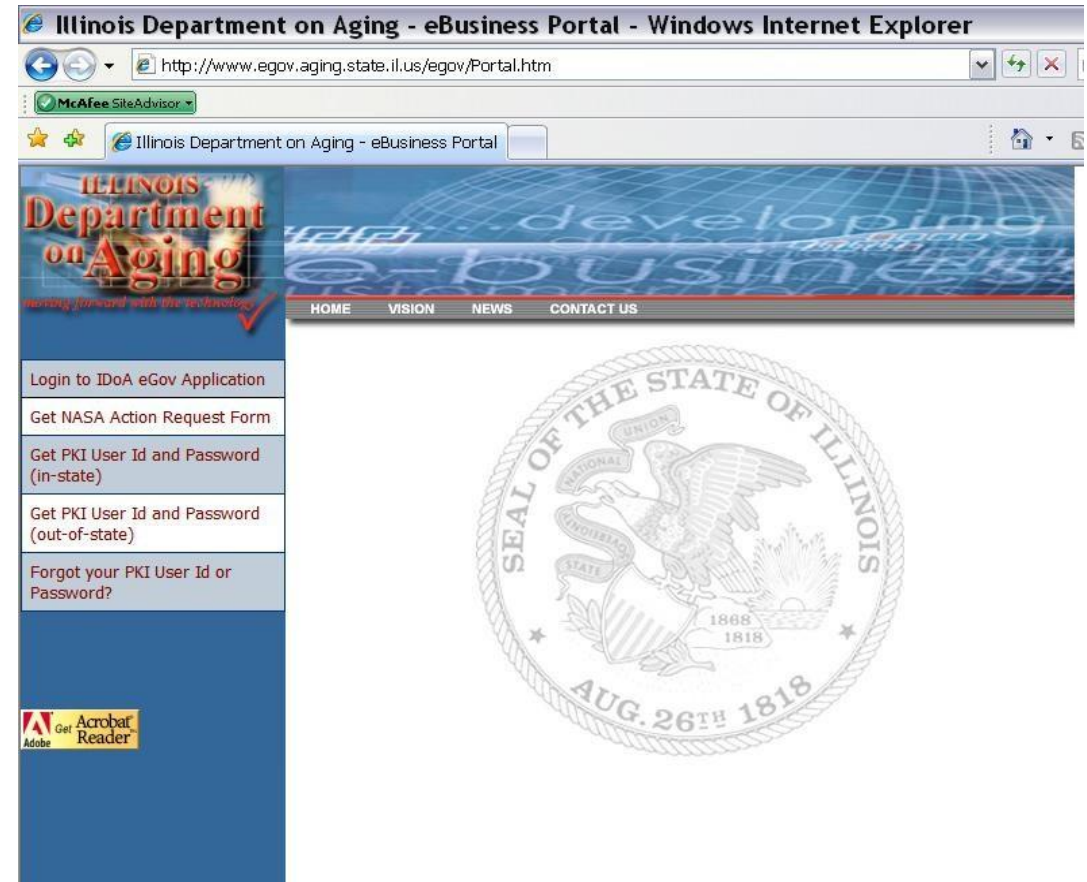

## **Obtain PKI Public Key Infrastructure:**

- PKI identification and password are required to log in to the eCCPIS system.
- The PKI Identification is cross-checked with the Secretary of State's office, you must have your Driver's license/State ID to register.

■ If you have an out of state license, you can download and print a form to mail in to obtain PKI. Any questions contact the PKI customer support at 1-866-465-9119.

Navigate to eCCPIS Website: <u>www.egov.aging.state.il.us</u>, click on menu option '**Get PKI User ID** (In-State)'. You will be redirected to the State of Illinois PKI registration screen and submit online.

| 🥖 State of Illinois - PKI - Reg                                                                                                    | istration Form - Windows Internet Explorer 📃 🖃 🔀                                                                                                    |
|----------------------------------------------------------------------------------------------------|----------------------------------------------------------------------------------------------------|
| 🚱 🗸 🔊 https://autora02.illinois.gov                                                                                                    | /il_regis2.htm 🛛 🚽 🚱 🗶 Live Search 🖉 🖓                                                                                                    |
| 😭 💠 🌈 State of Illinois - PKI - Registra                                                                                                    | tion Form                                                                                                    |
| State of Illinois Digital Identity Regist                                                                                                    | State of Illinois Digital Identification ration                                                                                                    |
| Enter your personal information exactly as re-<br>For Assistance with problems call 217-785-88<br>respond by saying " This is concerning the re-<br>Ouestions about State of Illinois Dioital Sions | gistered with the <u>SOS Driver Services Department</u> and found on your valid Illinois Drivers License or Identification Card.<br>80<br>gistration process for a digital certificate"<br>stures? Read the FAOI                                                                                                    |
| Personal Information as currently regis                                                                                                    | stered with the Illinois Secretary of State                                                                                                    |
| First Name:                                                                                                    | Middle Name or Initial:                                                                                                    |
| Last Name:                                                                                                    | Name Suffix: (Jr, Sr,<br>III)                                                                                                    |
| Address                                                                                                    |                                                                                                    |
| Street Address:                                                                                                    |                                                                                                    |
| City:                                                                                                    | Zip Code:                                                                                                    |
| Personal Validation                                                                                                    |                                                                                                    |
| Driver's License Number:<br>xxxx-xxxx-xxxx                                                                                                    |                                                                                                    |
| Weight As Shown On License:                                                                                                    | lbs                                                                                                    |
| User Information                                                                                                    |                                                                                                    |
| E-mail Address:<br>(ex. xxxxx@yyy.com)                                                                                                    | The e-mail address you enter will be included in your Digital ID. This will enable you to use the Digital ID for signing and<br>encryption with certain e-mail software and will enable others to encrypt e-mail sent to you if they already know your<br>e-mail address. This will also provide us with a way to notify you in case of problems. |
| User Name:<br>(ex. JohnDoe or<br>JohnDoe1)                                                                                                    | You will use the Username that you select along with your password (which you will select later) to access your digital identity. Select a Username that you will be able to remember easily. If the Username that you ask for is already in use, you will be prompted to select another.<br>Do NOT use a single quote (') in your username.      |
|                                                                                                    | *The Requested Username can be up to 30 characters in length.                                                                                                    |

Enter the information on the form **<u>EXACTLY</u>** as it appears on your Illinois Driver's license or State of Illinois ID card.

The User Name and Password that you create will be your login for eCCPIS. Do not share this information with anyone else. See PKI FAQ's <u>https://www2.illinois.gov/sites/doit/services/catalog/security/Pages/PKI-FAQs.aspx</u> this PKI <u>cannot</u> be shared with co-workers as it is linked to your Driver's license.

Out of State PKI applications must be mailed to: Illinois Dept. of Central Management Services Cyber Security, PKI 201 W. Adams St. Springfield, IL 62704-5170

## Log-In to eCCPIS to Register

- Click on "Login to IDoA eGov Application" to register on ECCPIS. You will only register the first time logging into the application.
- After you are registered email <u>AGING.InfoTech@illinois.gov</u> your required forms.
- Contact your agency NASA to assign you rights to your contracts.

Navigate to eCCPIS Website: <u>www.egov.aging.state.il.us</u>, click on menu option '**Login to IDoA eGov Application'**. Enter your User name and login from the PKI. The registration screen will open.

|                                 | eGOV                                   |                          |
|---------------------------------|----------------------------------------|--------------------------|
| ISER REGISTRATION               | Department on Aging eGov Application   | ns                       |
| enter the Golds helew and area  | e Culomit to perform User Desistuation |                          |
| inter the fields below and pres | s Submit to perform User Registratio   | on                       |
| User Information                |                                        |                          |
| First Name*                     | Last Name*                             | User Type*               |
|                                 |                                        | 3 - User 💙               |
| Work Phone Number               | Work Email                             |                          |
|                                 |                                        |                          |
| Agency Name*                    |                                        | Agency Type*             |
|                                 |                                        | 1 - IDoA                 |
| Agency Contract Number*         | Agency Phone Number                    | 2 - AAA                  |
| • dd                            |                                        | 4 - Provider             |
| Address Lille1                  |                                        | E - ElderRights Provider |
| Address Line?                   |                                        | R - Disabled Ride Free   |
|                                 | 1.3                                    |                          |
| City*                           | County*                                |                          |
|                                 | ×                                      |                          |
| State*                          | Zip Code*                              |                          |
|                                 |                                        |                          |

Fields marked with a \* are required.

**Agency Name** and **Agency Contract Number** should be entered as exactly as your NASA has registered.

| User Type Description | Definition                                                          |
|-----------------------|---------------------------------------------------------------------|
| 2 - NASA              | NASA access to billing menus and administration menus (full access) |
| 3 - User              | User access to billing menus (billing access)                       |
| 9 - NASA Waiver only  | NASA for Waiver activities                                          |
| 0 - NASA NO Waiver    | NASA for agency does not include WAIVER activities                  |
| A - User Waiver Only  | User access to Waiver Activities (limited access)                   |
| B - User No Waiver    | User has rights but does not have access to Waiver activities       |

## <u>NASA</u> – Network Agency Security Administrator

The NASA is the "Super User" at an agency. The NASA will have the ability to grant access to other user's. The NASA form can be obtained from <u>www.egov.aging.state.il.us</u> by clicking on the **Get NASA Action Request Form** menu option on the left side of the screen.

|                                                                                                    | 1                                      | Illino<br>Division                                               | is Depar<br>of Innov                                        | ment on Aging<br>tion & Technology                                                                                                    |                                                                                                    |                                                          |                                                |
|----------------------------------------------------------------------------------------------------|----------------------------------------|------------------------------------------------------------------|-------------------------------------------------------------|----------------------------------------------------------------------------------------------------|----------------------------------------------------------------------------------------------------|----------------------------------------------------------|------------------------------------------------|
| network Ag                                                                                                    | geno                                   | y Securi                                                         | ty Adm                                                      | nistrator (NASA) Action Request                                                                                                    |                                                                                                    |                                                          |                                                |
| Add New NASA                                                                                                    | Dele                                   | te Current                                                       | NASA                                                        | Change                                                                                                    | NASA Information                                                                                                    |                                                          |                                                |
| Lange former in                                                                                                    | - au                                   |                                                                  |                                                             |                                                                                                    |                                                                                                    |                                                          |                                                |
| ame of Company Contracting with IDOA                                                                                                    |                                        |                                                                  |                                                             |                                                                                                    |                                                                                                    |                                                          |                                                |
|                                                                                                    |                                        |                                                                  |                                                             |                                                                                                    |                                                                                                    |                                                          |                                                |
| ame of Company Authorized Representative                                                                                                    |                                        |                                                                  |                                                             |                                                                                                    |                                                                                                    |                                                          |                                                |
| ddress                                                                                                    |                                        |                                                                  |                                                             | City                                                                                                    |                                                                                                    |                                                          |                                                |
| tate                                                                                                    |                                        |                                                                  |                                                             | Zip Code                                                                                                    |                                                                                                    |                                                          |                                                |
| etwork Agency Security Administrator Information                                                                                                    |                                        |                                                                  |                                                             |                                                                                                    |                                                                                                    |                                                          |                                                |
| EX IVALLE                                                                                                    |                                        |                                                                  |                                                             | Pirst Name                                                                                                    |                                                                                                    |                                                          |                                                |
| mail Address                                                                                                    |                                        |                                                                  |                                                             | Phone Number                                                                                                    |                                                                                                    |                                                          |                                                |
| uthorized to maintain access for contract(s). List co                                                                                                    | ontra                                  | ncts and se                                                      | lect add                                                    | r delete for each contract.                                                                                                    |                                                                                                    |                                                          |                                                |
| Contract Number                                                                                                    |                                        | Add                                                              | Delete                                                      | Contract Number                                                                                                    |                                                                                                    | Add                                                      | Delet                                          |
|                                                                                                    |                                        |                                                                  |                                                             |                                                                                                    |                                                                                                    |                                                          |                                                |
|                                                                                                    |                                        |                                                                  |                                                             |                                                                                                    |                                                                                                    |                                                          |                                                |
|                                                                                                    |                                        |                                                                  |                                                             |                                                                                                    |                                                                                                    |                                                          |                                                |
|                                                                                                    |                                        |                                                                  |                                                             |                                                                                                    |                                                                                                    |                                                          |                                                |
|                                                                                                    |                                        |                                                                  |                                                             |                                                                                                    |                                                                                                    |                                                          |                                                |
|                                                                                                    |                                        |                                                                  |                                                             |                                                                                                    |                                                                                                    |                                                          |                                                |
|                                                                                                    |                                        |                                                                  |                                                             |                                                                                                    |                                                                                                    |                                                          |                                                |
|                                                                                                    |                                        |                                                                  |                                                             |                                                                                                    |                                                                                                    |                                                          |                                                |
| ne undersigned, an hereby advised and understand that State law se<br>sources will be cause for sever disciplinary action. Further, I under<br>distincti al information with support outdot the proper authorization<br>ained by an whether such information partials to my individual pa<br>dotance prometly to based. Certificate Autority.<br>mppany Authorized Representative Signature | trictly<br>stand t<br>level.<br>asswor | forbids my u<br>hat Illinois s<br>Further, I an<br>d or the pass | se of State o<br>tatute and C<br>hereby ads<br>word(s) of o | Illinois resources for any purpose other than Officia<br>triffcate Authority policy prohibits disclosure or dise<br>and authority and the requirements for non disclosu-<br>hers. I will exercise diligence in the safekoping of p | al State business. Any una<br>cussion of any State custo<br>are of any confidential pa<br>assessori information and<br>Date | uthorized u<br>mer informa<br>ssword info<br>will report | sage of Station or of<br>rmation<br>unauthoria |
| ietvork Agency Security Administrator (NASA) Sig<br>DOA Contract Department Representative Signatur                                                                                                    | nativ<br>e                             |                                                                  |                                                             |                                                                                                    | Date Date                                                                                                    |                                                          |                                                |
| DOA Information Technology Representative Signa                                                                                                    | nure                                   |                                                                  |                                                             |                                                                                                    | Date                                                                                                    |                                                          |                                                |

The form must be signed by the intended NASA and also by the Company Authorized Representative which is the person at your agency that signs your contracts with IDoA at the bottom of the form.

All NASA forms must be emailed to <u>AGING.InfoTech@illinois.gov</u> to be processed.

Each agency can have more than one NASA. If a person with NASA security leaves your agency, please notify IDoA immediately so that they can remove their access to eCCPIS. Assign User Rights. We highly recommend having more than one NASA.

<u>Only a NASA can assign rights to other users</u>. After the User signs into eCCPIS and completes their registration, the NASA can assign rights by using Menu Option-'Administration-User IDS – User Access Rights'. Put a % (percent symbol) in last name and it will bring up everyone registered at your agency.

| <b>8</b>                   | eCCP                                                    | IS                |  |        |   |        |  |  |  |
|----------------------------|---------------------------------------------------------|-------------------|--|--------|---|--------|--|--|--|
|                            | Community Care Program Information System               |                   |  |        |   |        |  |  |  |
| WELCOME MARGARET PROVIDER  | RI                                                      | <b>l</b> ≁ Logout |  | 🔏 Home | 1 | 👔 Help |  |  |  |
| <b>H</b> CLIENT MASTER REC | USER ACCESS RIGHTS                                      |                   |  |        |   |        |  |  |  |
| # CASE MANAGEMENT          | Enter the fields below and press Submit to search users |                   |  |        |   |        |  |  |  |
| I PAYMENTS                 | Enter the news before and press submit to search users  |                   |  |        |   |        |  |  |  |
| # SUMMARY REPORTS          | User Code                                               |                   |  |        |   |        |  |  |  |
| WAIVER ACTIVITIES          |                                                         |                   |  |        |   |        |  |  |  |
| ADMINISTRATION             | Last Name                                               |                   |  |        |   |        |  |  |  |
| USER IDS                   |                                                         |                   |  |        |   |        |  |  |  |
| User Access Rights         | To list all active users enter % (percent symbol).      |                   |  |        |   |        |  |  |  |
| Waiver Security            | First Name                                              |                   |  |        |   |        |  |  |  |
| E CLIENT IDS               |                                                         |                   |  |        |   |        |  |  |  |
|                            | Agency Name                                             |                   |  |        |   |        |  |  |  |
|                            |                                                         |                   |  |        |   |        |  |  |  |
|                            |                                                         |                   |  |        |   |        |  |  |  |
|                            |                                                         |                   |  |        |   |        |  |  |  |
|                            | Submit Cancel                                           |                   |  |        |   |        |  |  |  |
|                            |                                                         |                   |  |        |   |        |  |  |  |
|                            | * Denotes required field                                |                   |  |        |   |        |  |  |  |

To see a list of all registered users for your agency, you can enter a % (percent symbol) in the last name field and click Submit.

| <b>8</b>                                                               | eCCPIS<br>Community Care Program Information System |                                          |                   |           |               |
|------------------------------------------------------------------------|-----------------------------------------------------|------------------------------------------|-------------------|-----------|---------------|
| WELCOME MARGARET PROVID                                                | ER !                                                |                                          | <b>N</b> ≁ Logout | 🔏 Hom     | e   😰 Help    |
| CLIENT MASTER REC     CASE MANAGEMENT     PAYMENTS     SUMMARY REPORTS | UPDATE USER I                                       | NFORMATION<br>v to Update user informati | on<br>Agency Name | User Type | Agency Type   |
| WAIVER ACTIVITIES                                                      | 00000033                                            | billing provider                         | idoa provider     | 3-User    | 4-Provider    |
| ADMINISTRATION USER IDS User Access Rights Waiver Security CLIENT IDS  |                                                     | C                                        | ncel Prev Next    |           | Page : 1 of 1 |

When the user name or list of user names is displayed, choose the user by clicking on the User Code next to the name.

| VELCOME MARGARET PROVID | DER!                                                               |                                            | <b>I≁</b> Logout | 📋 🕋 Home          | 🔐 Help     |  |
|-------------------------|--------------------------------------------------------------------|--------------------------------------------|------------------|-------------------|------------|--|
| + CLIENT MASTER REC     | VIEW USER ACCESS RIGHTS                                            | 5                                          |                  |                   |            |  |
| E CASE MANAGEMENT       | Press Undate to undate acces                                       | s rights of the user                       |                  |                   |            |  |
| PAYMENTS                | These optimite to optimite access                                  | s rights of the user                       |                  |                   |            |  |
| = SUMMARY REPORTS       | User Code                                                          | User Type                                  | Disti            | nguish Name (I    | DN)        |  |
| WAIVER ACTIVITIES       | 00000033                                                           | 3 - User                                   | View             |                   |            |  |
| ADMINISTRATION          | First Name                                                         | Last Name                                  |                  |                   |            |  |
| USER IDS                | billing                                                            | provider                                   |                  |                   |            |  |
| User Access Rights      | Work Phone Number                                                  | Work Email                                 |                  |                   |            |  |
| Waiver Security         |                                                                    | -                                          |                  |                   |            |  |
| CLIENT IDS              | Agency Name<br>idoa provider                                       |                                            | Ager<br>4 - Pr   | ovider            |            |  |
|                         | Agency Contract Number<br>HHH0207999                               | Agency Contract Number Agency Phone Number |                  | Agency Fax Number |            |  |
|                         | Address Line1<br>421                                               |                                            |                  |                   |            |  |
|                         | Address Line2                                                      |                                            |                  |                   |            |  |
|                         | City                                                               | County                                     |                  |                   |            |  |
|                         | sp                                                                 | Adams-010                                  |                  |                   |            |  |
|                         | State                                                              | Zip Code<br>62701                          |                  |                   |            |  |
|                         | Access Rights Settings                                             |                                            |                  |                   |            |  |
|                         | Contract Number(s)                                                 |                                            | Vie              | w only rights     | All rights |  |
|                         | A009807818                                                         |                                            |                  | -                 |            |  |
|                         |                                                                    |                                            |                  |                   |            |  |
|                         | A009912207                                                         |                                            |                  | -                 | ~          |  |
|                         | A009912207<br>H009611732                                           |                                            |                  | -                 |            |  |
|                         | A009912207<br>H009611732<br>H009908060                             |                                            |                  | -                 |            |  |
|                         | A009912207<br>H009611732<br>H009908060<br>HHH0207999               |                                            |                  | -                 | V V V      |  |
|                         | A009912207<br>H009611732<br>H009908060<br>HHH0207999<br>mmU0107201 |                                            |                  | -                 |            |  |

The User information will be displayed. Choose Update to grant rights. Choosing All rights for a contract number will allow data entry in addition to viewing for the contract number specified.